# Your introduction to the Cheviot Dashboard

## and member website

As your pension provider, the Cheviot Trust is here to help you make the most of your retirement savings. We're delighted to launch a brand-new member website and online portal, where you can review or make changes to your Cheviot pension.

## Find out more inside...

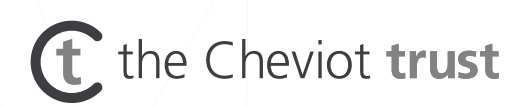

# Your Cheviot pension... online

The Cheviot Trust has invested in a new portal to provide you with 24/7 access to your Cheviot pension information.

The Cheviot Dashboard is a secure website which allows you to view your account details and investments.

- See your current fund value
- View, download or print your latest benefit statement
- View and update your contact details
- Change your marital status and spouse's details
- Update your nominated beneficiaries
- See your projected fund value at retirement
- Review your investments

To use it, you'll need to register using our secure two-factor authentication process. The steps are set out on the next three pages, but if you have any problems you can always get in touch with us on 01702 354 024.

|                                     |                                        |                                                                      | 1 |
|-------------------------------------|----------------------------------------|----------------------------------------------------------------------|---|
| WELCOME TO                          |                                        |                                                                      |   |
| THE CHEV                            | IOT DASHBOARD                          | )                                                                    |   |
| You can manage your ow secure site. | n Cheviot pension account through this |                                                                      |   |
| Sign in                             | Forgotten your password?<br>Help       | Register                                                             |   |
| Email address                       |                                        | If you have not yet created<br>an account, please register<br>first. |   |
| Password                            |                                        | Register now 🕥                                                       |   |
| Continue 🕥                          |                                        |                                                                      |   |
| X I X                               | •                                      |                                                                      |   |

We'd encourage you to register for the Cheviot Dashboard at your earliest opportunity.

## On your first visit

When you visit the Cheviot Dashboard for the first time, you'll need to register. Here's how:

Go to **www.mycheviotpension.com** and click on the 'LOG IN' button at the top of the homepage. Then click on the 'Register now' button.

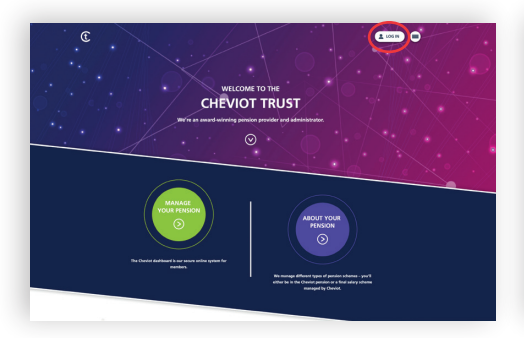

#### Step 1

Tick the box to accept the T&Cs and click on 'Accept' to continue.

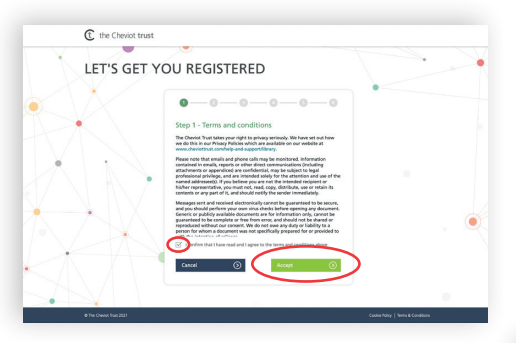

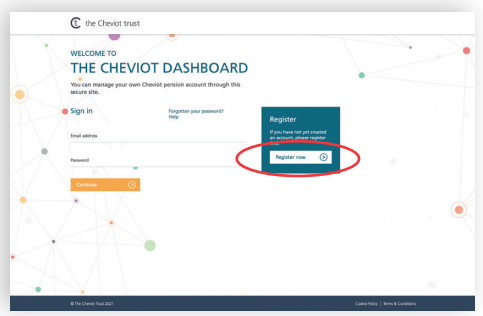

### Step 2

Type in your Surname, Member ID, Date of Birth and National Insurance (NI) number. Your Member ID is printed on the top right-hand corner of the covering letter you received with this leaflet, or you can find it on any other correspondence sent to you by the Cheviot Trust. Now enter your nine-digit unique registration number (you will receive this in a separate communication). Click on the green 'Continue' button.

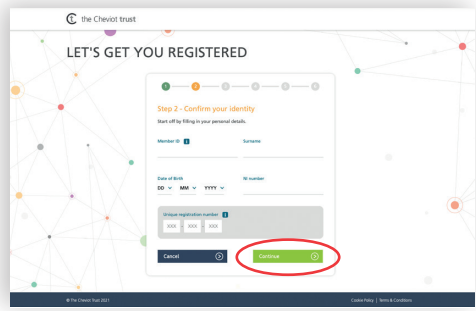

### Step 3

Check your details and, if they are correct, click on the green button to continue.

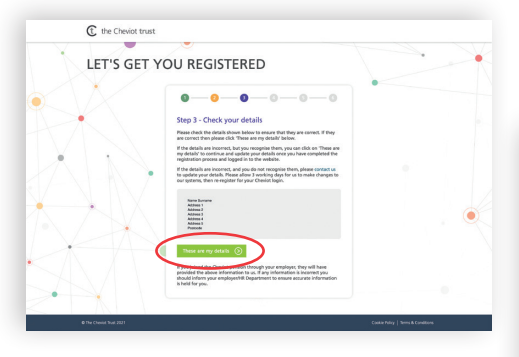

#### Step 4

Type in your email address and choose a secure password.

It's best to use your personal email address – then, if you change jobs, you can still keep track of your Cheviot pension.

| C the Cheviot trust     |                                                                                                    |                                   |
|-------------------------|----------------------------------------------------------------------------------------------------|-----------------------------------|
| LET'S GET               | YOU REGISTERED                                                                                                    |                                   |
|                         | 0-0-0-0-0                                                                                                    | •                                 |
|                         | Step 4 - Your email address and password<br>Enter your personal email address and choose a password. For security reasons<br>please use your personal email address.                     |                                   |
|                         | Email address Confirm email address                                                                                                    |                                   |
|                         | Personnel                                                                                                    |                                   |
|                         | Shaw password                                                                                                    |                                   |
|                         | Show presword<br>What paramound needs to be a minimum of eight characters. Remember to<br>include symbols push as 18/G19-18/1, as well as opper and insert care lifetime<br>and numbers. |                                   |
|                         | Carcel ③                                                                                                    |                                   |
| @The Chevist Trust 2021 |                                                                                                    | Cookie Poiry   Terms & Conditions |

Your password should be a minimum of eight characters and include upper and lowercase letters, numbers and symbols (for example: !@£\$%^&\*). The system won't allow you to continue if your password doesn't meet these requirements.

#### Step 5

Set up two-factor authentication by providing your mobile phone number and click on the green 'Get code' button. In future, whenever you want to access the site (or make changes to your details), we'll send a six-digit code to your phone, to help protect your pension. You can also choose to send the code to the email address you entered in the previous step. This code will be valid for 10 minutes.

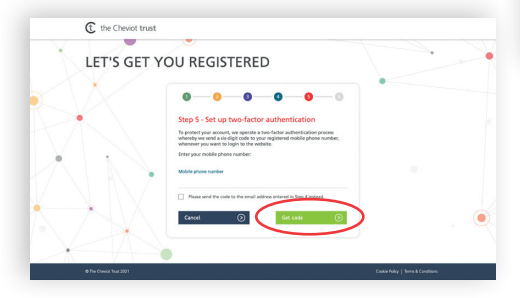

Enter the code and click on the green 'Continue' button.

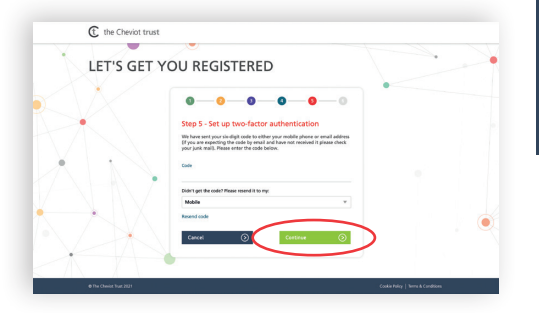

#### Step 6

Verify your email address. Check your email inbox (or junk) and click on the link from us to confirm your address.

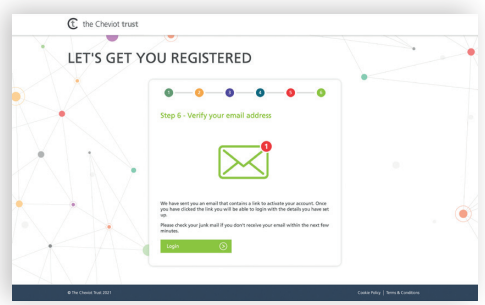

That's it – you're all set! Next time, all you'll need to log in is your email address and password.

If you have any problems registering for the Cheviot Dashboard, please get in touch with us, using the details below:

Telephone: 01702 354 024 Email: members@cheviottrust.com

## The Cheviot Dashboard – useful tips

The Cheviot Dashboard provides an overview of your Cheviot Pension benefits in the Cheviot Trust.

If you're a member of more than one scheme, you can switch from one scheme to the other using the dropdown menu at the top of the screen.

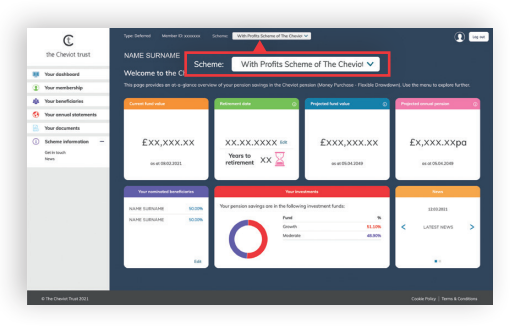

The menu on the left-hand side of the Dashboard is where you can view your membership details, beneficiaries and benefit statements. You can update your details (including your target retirement age) either by clicking on the 'edit' links on the main Dashboard or via the links on the left.

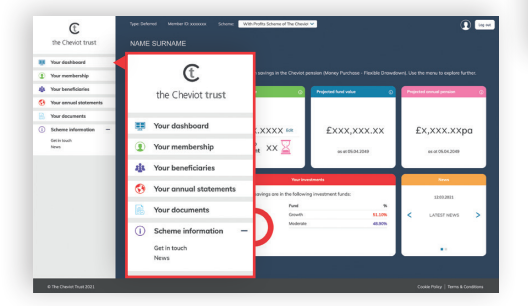

By clicking on the icon next to the Log out button, you can update your personal details and security settings:

#### Personal details

- Address
- Telephone numbers
- Spouse/civil partner details

#### Settings

- Password
- Email address
- Mobile phone number (used for two-factor authentication)
- Communication preferences

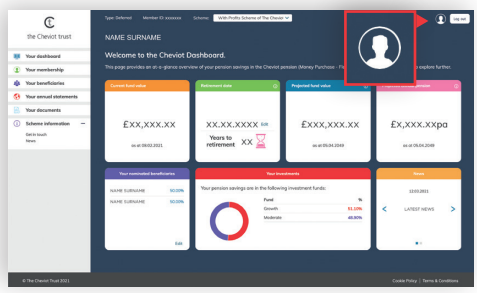

#### Forgotten your password?

Use the 'Forgotten password' link to request a re-set email. Remember to use the email address you registered with, so that the system can find you.

# The member website

The new member website is your central reference point for everything to do with your Cheviot pension. Here you can find out more about how your pension works, your benefits, contributions and investments, together with lots of information about pensions in general.

There's a library with guides and factsheets to help you get ready to retire, covering the things you'll want to consider when deciding how you'd like to take your benefits.

We'll publish news updates online, so if there's anything happening that you need to know about in relation to your Cheviot pension, you'll find it here. **www.mycheviotpension.com** 

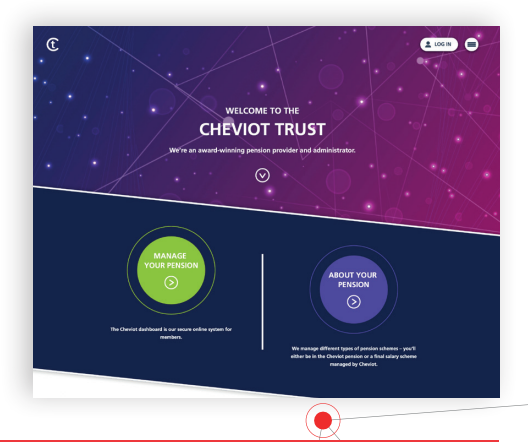

#### The Cheviot Dashboard

The Cheviot Dashboard is the place to go for specific information relating to your own pension account. You can access it through the member website, or go direct via **www.cheviotdashboard.com** 

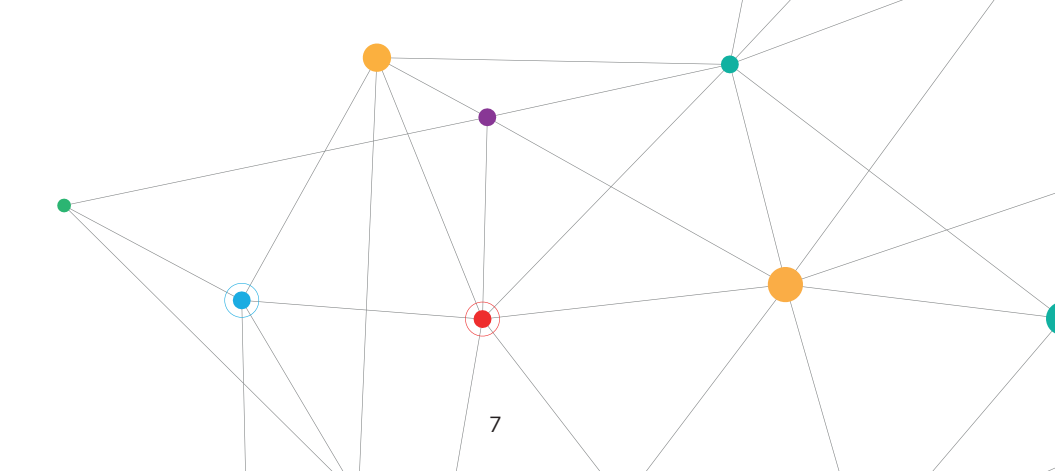

# **Contact us**

If you have any problems using the new website or pensions portal, please get in touch with us, using the details below:

Telephone: 01702 354 024 Email: members@cheviottrust.com